# ICU – Order Continuous Renal Replacement Therapy (CRRT) (for Medical Officers)

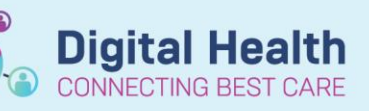

Digital Health Quick Reference Guide

Medical Officer View

ICU Quick Orders

#### This Quick Reference Guide will explain how to:

Document Continuous Renal Replacement Therapy (CRRT) for ICU Medical Officers, specifically:

- A. Order CRRT
- B. Modify an existing CRRT Flow Settings Order (if required during the course of CRRT)
- C. Discontinue CRRT order set (if CRRT is ceased or no longer required)

## A. Order CRRT

- 1. Click on Medical Officer View from the Table of Contents on the left side.
- 2. Click on ICU Quick Orders mPage.
- Click on either the ICU CRRT Citrate Order Set <u>OR</u> the ICU CRRT Hemosol Order Set, depending on which modality of CRRT you intend to order.
- ICU Order Sets
   ICU Admission

   ICU Admission ICU Admission
   ICU Continuous Renal Replacement Therapy (CRRT) -Citrate ICU Continuous Renal Replacement Therapy (CRRT) - Citrate

   ICU Continuous Renal Replacement Therapy (CRRT) - Hemosol ICU Continuous Renal Replacement Therapy (CRRT) - Hemosol ICU Continuous Renal Replacement Therapy (CRRT) - Hemosol

   ICU Impella Admission ICU Impella Admission

   ICU Resuscitation/Procedure ICU Resuscitation/Procedure

   ICU Sepsis ICU Sepsis

   ICU Standard Infusions ICU Standard Infusions
- 4. Click on the **shopping cart** icon.
- 5. Click Modify Details to open the order set.

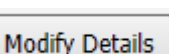

Handy Hint – Click on the Evidence Link icon to bring up the CRRT Guideline
 Within the CRRT order set, you can click on the evidence link icon which brings you to a direct download of the ICU CRRT guideline via the PROMPT website.
 ICU Continuous Renal Replacement Therapy (CRRT) - Citrate

😹 🔗 Refer to WH guideline for 'Continuous Renal Replacement Therapy (CRRT) - Intensive Care Unit'

Review the orders within the order set. Some are pre-ticked by default, others are not ticked. Please ensure appropriate orders are selected.
 Firstly, review the CRRT Mode. This is prepopulated as CVVHDF by default. To select other modes, click on the dropdown arrow.

|      | T;N, Mode: CVVHDF, (Default Mode) |
|------|-----------------------------------|
|      | T;N, Mode: CVVHDF, (Default Mode) |
| rdei | T;N, Mode: CVVHD                  |
|      | T;N, Mode: CVVH                   |
|      | T;N, Mode: SCUF                   |
|      | T;N, Mode: SLED                   |

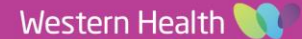

#### 7. For Citrate CRRT

a. **CRRT Citrate Flow Settings** – These are standard settings as per ICU CRRT guideline. If you would like to change any of these settings as directed by the intensivist, **right-click on this order** and **click Modify**.

| <b>1</b> |                            |        |
|----------|----------------------------|--------|
|          | CRRI Citrate Flow Settings | Modify |
|          |                            |        |

You can then alter the fields below accordingly.

| 포 Details f | Details for CRRT Citrate Flow Settings |                   |                    |      |                                |                                     |
|-------------|----------------------------------------|-------------------|--------------------|------|--------------------------------|-------------------------------------|
| 😭 Details   | 📴 Order Comments 🛛 🤇                   | Offset Details    | Diagnoses          |      |                                |                                     |
| + %         | lh. ↓ ×                                |                   |                    |      |                                |                                     |
| Re          | quested start date and time:           | /                 | ▲ <b>∨</b>         | AEST | Special instructions:          | Citrate Dose: 2.2 mmol/L Blood Flow |
| Target Bl   | ood Pump Speed (mL/min):               | 150 mL/min        |                    |      |                                |                                     |
|             | PBP Flow Rate (mL/hr):                 | *calculated by Pr | rismax/Prismaflex* |      | Replacement Flow Rate (mL/hr): | 200 mL/hr                           |
|             | Dialysate Flow Rate (mL/hr):           | *must equal PBP   | Flow Rate*         |      |                                |                                     |

b. **CRRT Treatment Fluids and CRRT Priming** – The ticked orders in this section will <u>not</u> form a part of the patient's Fluid Balance or appear on the Medication Chart (MAR Summary).

| 🔆 CRRT Treatment Fluids    |                                                                                                    |
|----------------------------|----------------------------------------------------------------------------------------------------|
| 🖄 CRRT Pre-Pump Fluid      | T;N, Treatment Fluid: Prismocitrate 18/0, 5,000 mL, CONTINUOUS                                                                                                    |
| CRRT Pre-Pump Fluid        | T;N, Treatment Fluid: Prismocitrate 18/0, 5,000 mL, with KCL 10 mmol (additive) CONTINUOUS<br>Replace K+ as per WH guideline.                                                                            |
| CRRT Pre-Pump Fluid        | T;N, Treatment Fluid: Prismocitrate 18/0, 5,000 mL, with KCL 20 mmol (additive) CONTINUOUS<br>Replace K+ as per WH guideline.                                                                            |
| 🖄 CRRT Dialysate Fluid     | T;N, Treatment Fluid: PrismOcal B22, 5,000 mL, CONTINUOUS                                                                                                    |
| CRRT Dialysate Fluid       | T;N, Treatment Fluid: PrismOcal B22, 5,000 mL, with KCL 10 mmol (additive) CONTINUOUS<br>Replace K+ as per WH guidelines. Prism0cal B22 already contains 20 mmol of KCL in 5L (i.e. 4 mmol/L Potassium). |
| 🖄 CRRT Replacement Fluid   | T;N, Treatment Fluid: Hemosol, 5,000 mL, CONTINUOUS                                                                                                    |
| 🗳 Priming                  |                                                                                                    |
| CRRT Priming Anticoagulant | T;N, Heparin 5,000 units (additive) in 0.9% sodium chloride, 1000 mL, PRN<br>Heparin for Circuit Priming (unless contraindicated e.g. HITTS)                                                             |
| CRRT Priming Fluid         | T;N, 0.9% sodium chloride, 1000 mL, PRN<br>Saline for Circuit Priming.                                                                                                    |

#### c. Medications - The ticked orders in this section will form part of the Fluid Balance and Medication Chart.

| MEDICATIONS                                                                                            |                                                                                                    |
|----------------------------------------------------------------------------------------------------|----------------------------------------------------------------------------------------------------|
| CRRT Calcium Infusion                                                                                  |                                                                                                    |
| <ul> <li>calcium chloride 10% infusion 5 g in Neat Diluent 50<br/>mL CONTINUOUS (CRIT CARE)</li> </ul> | 50 mL, IV Infusion, Rate: TITRATE, Indication: ***FOR CRRT CITRATE ONLY***, Deliver via dedicated CVC lumen<br>Commence and titrate dose as per WH guideline. Monitor patient's ionised calcium levels as per WH guideline.                            |
| 🐣 Vascath Port Lock                                                                                    |                                                                                                    |
| 😚 heparin                                                                                              | 5000 units/5 mL, Intraluminal, Ampoule, See Instructions, PRN for other: see indication, Indication: heparin lock of Vascath<br>Post-CRRT, administer heparin dose (volume) as labelled on Vascath lumen. Do not use if HITTS suspected or adverse dru |
| 🐣 Calcium Bolus                                                                                        |                                                                                                    |
| 🏈 If ionised calcium < 0.9 mmol/L, consider calcium gluconate bolus a                                  | nd refer to WH CRRT guideline.                                                                                                    |
| calcium gluconate infusion 2.2 mmol in Sodium<br>Chloride 0.9% 100 mL BAG BY BAG (CRIT CARE)           | 100 mL, IV Infusion, Rate: 200 mL/hr, 1 bag(s)<br>Refer to WH procedure.                                                                                                    |

2

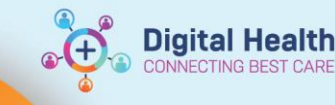

#### 8. For Hemosol CRRT

 a. CRRT Flow Settings – <u>You must tick only one Flow Settings order</u>, depending on whether you wish to commence Heparin CRRT <u>OR</u> No Anticoagulation CRRT.

|      | ٩         | Mode & Flow Settings                                                                        |                                                                                                    | 0   |
|------|-----------|---------------------------------------------------------------------------------------------|----------------------------------------------------------------------------------------------------|-----|
|      |           | CRRT Mode                                                                                   | T;N, Mode: CVVHDF, (Default Mode)                                                                                                    |     |
|      | <u> (</u> | Select the appropriate order for flow setting<br>For any subsequent changes to flow setting | gs and ensure the values are accurate.<br>js, modify and update the same order as required.                                                                                                    | 0   |
| [] @ | » 🛛       | CRRT Hemosol (Heparin) Flow Settings                                                        | T;N, Heparin Dose: 300 units/hr, Target Blood Pump Speed: 200 mL/min, PBP Flow Rate: 0 mL/hr,<br>Replacement Flow Rate: 1000 mL/hr, Dialysate Flow Rate: 1000 mL/hr                            |     |
| ∏ ¢  | • 🛛       | CRRT Hemosol (No Anticoag) Flow Settings                                                    | T;N, 0.9% Sodium Chloride in 50 mL Luer Lock Syringe: 0 mL/hr, Target Blood Pump Speed: 200<br>mL/min, PBP Flow Rate: 0 mL/hr, Replacement Flow Rate: 1000 mL/hr, Dialysate Flow Rate: 1000 mL | /hr |

### b. CRRT Circuit Anticoagulation - You must tick either Heparin or No Anticoagulation depending on

whether you wish to commence Heparin CRRT OR no Anticoagulation CRRT.

| Screat Circuit Anticoagulation     |                                                                                                    |
|------------------------------------|----------------------------------------------------------------------------------------------------|
| 🗆 📾 🗾 CRRT Circuit Anticoagulation | T;N, Heparin 7,500 units in 0.9% Sodium Chloride 50 mL (150 units/mL), CONTINUO<br>Titrate as required as ner APTT according to WH quideline, Standard commenceme |
|                                    | That is a required as per Air 17, according to with galdeline standard commencement                                                                               |
| CRRT Circuit Anticoagulation       | T;N, Heparin 5,000 units in 0.9% Sodium Chloride 5 mL, Ampoule, PRN, Indication:<br>heparin BOLUS                                                                 |
| CRRT Circuit NO Anticoagulation    |                                                                                                    |
| 🗌 📾 🛃 CRRT No Anticoagulation      | T;N, 0.9% sodium chloride, 50 mL, Rate: 0 mL/hr<br>For Heparin-free CRRT                                                                                          |

- c. CRRT Treatment Fluids and Priming Review the desired orders to ensure they are appropriate.
- d. **Pathology** (relevant for Heparin CRRT) Ticking this APTT order will generate a single order for timed collection 4 hours after the time you place the CRRT Hemosol order set.
- 9. Once you are done reviewing the individual orders within the order set, click

10. Then click Sign and enter your credentials, then click OK.

Important – Documentation of both initial and subsequent Fluid Removal and/or Fluid Balance Aims should always be done in the latest ICU Progress Note. This allows the nurses to quickly locate the latest fluid removal/balance aims in most recent medical notes. Everything else otherwise lives within the CRRT order set orders.

# B. Modify an existing CRRT Flow Settings Order (if required during the course of CRRT)

- 1. Click on Orders and Referrals from the Table of Contents.
- On the left hand pane under "View", click on the active existing CRRT order set that has been ordered.

| View                                                  |                   |
|-------------------------------------------------------|-------------------|
| ··· Orders for Signature                              |                   |
| 🗄 Plans                                               |                   |
| 🗄 Medical                                             |                   |
| ICU Continuous Renal Replacement Therapy (CRRT) - Cit | trate (Initiated) |

Digital Health

Note: This applies to both Citrate and Hemosol order sets - the example shown here is from the Citrate order set.

On the right-hand side, the individual CRRT orders will appear.
 Right-click on the existing CRRT flow settings order and click Modify.

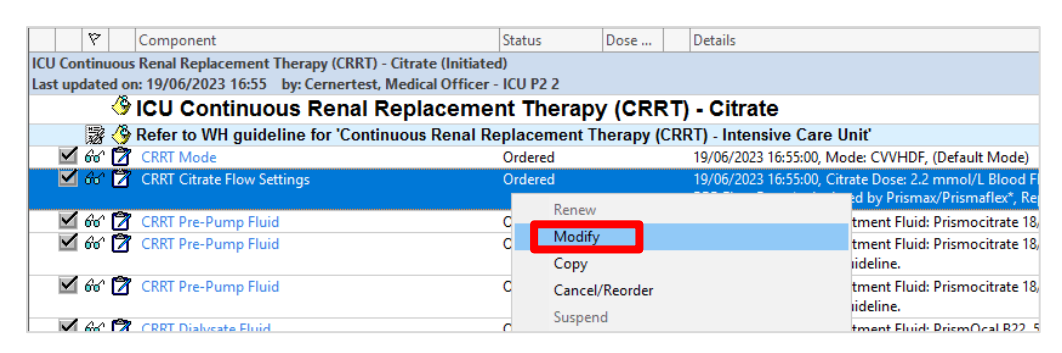

Note: <u>**Do not**</u> select the 'Cancel/Re-order' option because "Cancelling/Reordering" re-orders a new CRRT flow settings order which will live **outside** the CRRT order set and make it difficult for nurses to locate the new order.

4. Modify the relevant field(s) to desired settings and click on Orders for Signature.

|   | Z Details for CRRT Citrate F      | low Settings                       |             |                      |                                     |                      |
|---|-----------------------------------|------------------------------------|-------------|----------------------|-------------------------------------|----------------------|
| 1 | Details 📴 Order Comments 🤇        | Offset Details 🛛 🕞 Diagnoses       |             |                      |                                     |                      |
|   | + 🖦 🛡 🗵                           |                                    |             |                      |                                     |                      |
|   | Requested start date and time:    | 19/06/2023                         | AEST S      | pecial instructions: | Citrate Dose: 2.2 mmol/L Blood Flow |                      |
|   | Target Blood Pump Speed (mL/min): | 160 mL/min                         |             |                      |                                     |                      |
|   | PBP Flow Rate (mL/hr):            | *calculated by Prismax/Prismaflex* | Replacement | Flow Rate (mL/hr):   | 200 mL/hr                           |                      |
|   | Dialysate Flow Rate (mL/hr):      | *must equal PBP Flow Rate*         |             |                      |                                     |                      |
|   |                                   |                                    |             |                      |                                     |                      |
|   | Dx Table Orders For Cosignature   | Save as My Favorite                |             |                      |                                     | Orders For Signature |

- 5. Review the modified CRRT Flow Settings order once again and click **Sign** to finalise.
  - Enter your authorising credentials and click **OK** to continue.

6.

Important – Please verbally communicate to the ICU nurse whenever you make any changes to the active flow settings order, so the changes are not missed.

This is because modified orders do not appear visibly modified face-up and nurses do not get alerted on EMR.

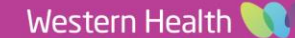

Sign

Orders and Referrals

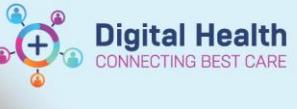

- C. Discontinue CRRT order set (if CRRT is ceased or no longer required)
  - 1. Go to Orders and

**Referrals** from the Table of Contents then locate the existing order set under the View pane.

| Orders and Referrals + Add |                                                                              |
|----------------------------|------------------------------------------------------------------------------|
| MAR                        | View                                                                         |
|                            | Orders for Signature                                                         |
| MAR Summary                | ⊇ Plans                                                                      |
| Medication List            | Medical ICII Continuous Ponal Ponlacoment Therany (CPPT) Homosol (Initiated) |
| Desumentation - Add        | reo continuous kenai kepiacement merapy (CKKT) - nemosor (mittateu)          |

2. **Right-click** on the order set and select **Discontinue**.

| View                                         |                           |  |  |
|----------------------------------------------|---------------------------|--|--|
| ··· Orders for Signature                     |                           |  |  |
| Plans                                        |                           |  |  |
| 🖻 Medical                                    |                           |  |  |
| ICU Continuous Renal Replacement Therapy (CR | RT) - Hemosol (Initiated) |  |  |
| Suggested Plans (2)     Discontinue          |                           |  |  |
| Orders                                       | Void                      |  |  |
| - Non Categorized                            | Dia 1 Garage              |  |  |
| Communication Orders                         | Plan Information          |  |  |
| - Activity                                   | Print                     |  |  |
|                                              | Save as My Favorite       |  |  |

In this pop-up window, all orders are discontinued by default.
 Note: You can tick the checkbox next to an individual item you wish to keep or continue from the order set. Once you are done reviewing these items, click OK to continue.

| P Dis | continue - ICU Continuous                          | Renal Replace           | ment Therapy (CRRT) - Hemosol X                                                                                                    |
|-------|----------------------------------------------------|-------------------------|----------------------------------------------------------------------------------------------------|
| Кеер  | Component                                          | Status                  | Order Details                                                                                                    |
|       | CRRT Mode                                          | Ordered                 | 19/06/2023 18:10:00. Mode: CVVHDE. (Default Mode)                                                                                                    |
|       | CRRT Hemosol<br>(Heparin) Flow Settings            | Ordered                 | 19/06/2023 18:10:00, Heparin Dose: 300 units/hr, Target Blood Pump Speed: 200 mL/min, PBP Flow Rate: 0 mL/hr, Replacement Flow Rate: 1000 mL/hr, Dialysate Flow Rate: 1000 mL/hr                                                                                                    |
|       | CRRT Pre-Pump Fluid                                | Ordered                 | 19/06/2023 18:10:00, Treatment Fluid: 0.9% sodium chloride, 1,000 mL, CONTINUOUS<br>Not required for PrisMax™, If using PBP consider changing bag to Hemosol 5L                                                                                                    |
|       | CRRT Pre-Pump Fluid                                | Ordered                 | 19/06/2023 18:10:00, Treatment Fluid: Hemosol, 5,000 mL, CONTINUOUS                                                                                                    |
|       | CRRT Dialysate Fluid                               | Ordered                 | 19/06/2023 18:10:00, Treatment Fluid: Hemosol, 5,000 mL, CONTINUOUS                                                                                                    |
|       | CRRT Dialysate Fluid                               | Ordered                 | 19/06/2023 18:10:00, Treatment Fluid: Hemosol, 5,000 mL, with KCL 10 mmol (additive), CONTINUOUS<br>Replace K+ as per WH guidelines.                                                                                                    |
|       | 🔭 CRRT Dialysate Fluid                             | Ordered                 | 19/06/2023 18:10:00, Treatment Fluid: Hemosol, 5,000 mL, with KCL 20 mmol (additive), CONTINUOUS<br>Replace K+ as per WH guidelines.                                                                                                    |
|       | CRRT Replacement<br>Fluid                          | Ordered                 | 19/06/2023 18:10:00, Treatment Fluid: Hemosol, 5,000 mL, CONTINUOUS                                                                                                    |
|       | CRRT Replacement<br>Fluid                          | Ordered                 | 19/06/2023 18:10:00, Treatment Fluid: Hemosol, 5,000 mL, with KCL 10 mmol (additive), CONTINUOUS<br>Replace K+ as per WH guidelines.                                                                                                    |
|       | CRRT Replacement<br>Fluid                          | Ordered                 | 19/06/2023 18:10:00, Treatment Fluid: Hemosol, 5,000 mL, with KCL 20 mmol (additive), CONTINUOUS<br>Replace K+ as per WH guidelines.                                                                                                    |
|       | CRRT Circuit                                       | Ordered                 | 19/06/2023 18:10:00, Heparin 7,500 units in 0.9% Sodium Chloride 50 mL (150 units/mL), CONTINUOUS, RATE: Titrate<br>Titrate as required as per APTT, according to WH quideline. Standard commencement rate of 300 Units/hour (2 mL/hour).                                                                    |
|       | CRRT Circuit<br>Anticoagulation                    | Ordered                 | 19/06/2023 18:10:00, Heparin 5,000 units in 0.9% Sodium Chloride 5 mL, Ampoule, PRN, Indication: heparin BOLUS                                                                                                    |
|       | CRRT Priming<br>Anticoagulant                      | Ordered                 | 19/06/2023 18:10:00, Heparin 5,000 units (additive) in 0.9% sodium chloride 1,000 mL, PRN<br>Heparin for Circuit Priming (unless contraindicated e.g. HITTS)                                                                                                    |
|       | heparin                                            | Ordered                 | 5000 units/5 mL, Intraluminal, Ampoule, See Instructions, PRN for other: see indication, Indication: heparin lock of Vascath, First dose 19/06/2023 18:10:00<br>Post-CRRT, administer heparin dose (volume) as labelled on Vascath lumen. Do not use if HITTS suspected or adverse drug reaction documented. |
|       | Activated Partial<br>Thromboplastin Time<br>(APTT) | Ordered<br>(Dispatched) | Timed Collection, 19/06/2023 22:10:00, Spec Type: Blood, Anticoagulant: Heparin, Clin Call Back: FH ICU 83456093                                                                                                    |
|       |                                                    |                         |                                                                                                    |
|       |                                                    |                         | OK Cancel                                                                                                    |

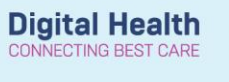

4. The orders you wish to discontinue will appear crossed out.

The blue cross circle symbol means there is a mandatory field that needs to be completed.

In this case it's the **Discontinue Reason**.

- a. To enter the Discontinue Reason for all orders at one go, first highlight all items by clicking the first order with your mouse, holding "Shift" key on your keyboard then clicking the last order on the screen.
- b. To select individual orders, hold the "Ctrl" key to select them one by one.

#### ICU Continuous Renal Replacement Therapy (CRRT) - Hemosol (Discontinued Pending) Last updated on: 19/06/2023 18:11 by: Cernertest, Medical Officer - ICU P2 2 謬

🗳 Refer to WH guideline 'Continuous Renal Replacement Therapy (CRRT) - Intensive Care Unit'

| 🗙 66′ 🛛 💆   | CRRT Mode                            | Discontinue | 19/06/2023 18:30 AEST |
|-------------|--------------------------------------|-------------|-----------------------|
| 🛛 🗙 66' 🖘 🎁 | CRRT Hemosol (Heparin) Flow Settings | Discontinue | 19/06/2023 18:30 AEST |
|             |                                      |             |                       |
| 🗙 66° 🛛 💆   | CRRT Pre-Pump Fluid                  | Discontinue | 19/06/2023 18:30 AEST |
| 🗙 66° 🛛 💆   | CRRT Pre-Pump Fluid                  | Discontinue | 19/06/2023 18:30 AEST |
| 🗙 66° 🛛 💆   | CRRT Dialysate Fluid                 | Discontinue | 19/06/2023 18:30 AEST |
| 🗙 66° 🛛 💆   | CRRT Dialysate Fluid                 | Discontinue | 19/06/2023 18:30 AEST |
| 866 💈       | CRRT Dialysate Fluid                 | Discontinue | 19/06/2023 18:30 AEST |
| 866 💈       | CRRT Replacement Fluid               | Discontinue | 19/06/2023 18:30 AEST |
| 866 💈       | CRRT Replacement Fluid               | Discontinue | 19/06/2023 18:30 AEST |
| 866 💈       | CRRT Replacement Fluid               | Discontinue | 19/06/2023 18:30 AEST |
| 🗙 66° 🖘 💆   | CRRT Circuit Anticoagulation         | Discontinue | 19/06/2023 18:30 AEST |
| 866 💈       | CRRT Circuit Anticoagulation         | Discontinue | 19/06/2023 18:30 AEST |
| 867 💈       | CRRT Priming Anticoagulant           | Discontinue | 19/06/2023 18:30 AEST |
| 8 🗟 🔞       | heparin                              | Discontinue | 19/06/2023 18:30 AEST |

# 5. Select the appropriate Discontinue Reason and click Orders for Signature.

| -                   | No Longer Necessary<br>Patient On Leave<br>Patient Transferred / Discharged<br>Reconciliation of Meds<br>Transfer to different MAR/Chart<br>Other |   |                    |
|---------------------|----------------------------------------------------------------------------------------------------|---|--------------------|
| Discontinue Reason: | No Longer Necessary                                                                                                    | ▼ |                    |
|                     |                                                                                                    |   | Orders For Signatu |

Review the orders you are about to discontinue, click Sign. 6.

Sign

- 7. Enter your credentials and click OK.
- 8. Click Refresh ر ۲ at the top View Orders for Signature right corner of the screen and the Plans order set will now indicate it has 🗄 Medical been discontinued. ICU Continuous Renal Replacement Therapy (CRRT) - Hemosol (Discontinued)